كيفية إزالة ملفات الباتش من النظام:

الطريقة الأولى: استخدام الأمر (msconfig):

۱-انقر على الزر (start).

٢ - اختر تشغيل من القائمة .

٣-اكتب الأمر التالي ( msconfig) كما في الطريقة السابقة .....

٤ - سوف تظهر لك نافذة (الأداة المساعدة لتكوين النظام) وفيه العديد من ألسنة التبويب اختر منها (بدء التشغيل) وعندها سوف تظهر لك شاشة تعرض البرامج التي تعمل عند بدء التشغيل.

| م   VxDs   Win.ini   System.ini بدء التشغيل   بيئة   دولمي  <br>نم بتحديد خانة الاختيار لتمكين عنصر لبدء التشغيل أو لِلغاء تحديد خانة الاختيار لتعطيل العنصر. |                                                   |                |  |  |  |  |
|----------------------------------------------------------------------------------------------------|---------------------------------------------------|----------------|--|--|--|--|
| وري<br>الأمر 1                                                                                                    | ا <b>لکوبرا الس</b><br>تہ تحیلہ من                | اسم            |  |  |  |  |
| ctfmon.exe                                                                                                    | تسجيل (تشغيل لكل مستخدم)                          | ctfmon exe     |  |  |  |  |
| IA.EXE" /booting"                                                                                                    | تسجيل (تشغيل لكل مستخدم)                          | FIA 💆          |  |  |  |  |
| webcacheexe_                                                                                                    | تسجيل (تشغيل لكل مستخدم)                          | WebAccelerator |  |  |  |  |
| Systray.Exe                                                                                                    | تسجيل (تشغيل الجهار)<br>السيار (الأخيار الجهاز)   | System Fray    |  |  |  |  |
| nregw.exe / autorun                                                                                                    | تشجیل (تشغیل الجهار)<br>ترجیل (۵۸ دل الجهار)      | TaskManitas    |  |  |  |  |
| UWS (taskmon.exe                                                                                                    | تسجیل (تشغیل الجهار)<br>دسجیل (۵۵ فیل الجهار)     |                |  |  |  |  |
| Shared asApp and                                                                                                    | السجيل (تشغين الجهار)<br>الاسامال (2% فيا الممان) | spaemon V      |  |  |  |  |
| J_ared\ccBedVfulexe                                                                                                    | تسجيل (تشغيل الجهار)                              | ccBeqVfu       |  |  |  |  |
|                                                                                                    | 0.41.00.00.00.00.00.00.00.00.00.00.00.00.00       |                |  |  |  |  |
| ·                                                                                                    |                                                   |                |  |  |  |  |
| تنظيف                                                                                                    |                                                   |                |  |  |  |  |

(شكل النافذة)

باامكانك الآن فحص هذه البرامج والتأكد من عدم وجود أي برنامج غريب أو غير معروف ومن ثم إلغاء الإشارة الموجودة في المربع المقابل ،فتكون قد أوقفت عمل البرنامج ألتجسسي.....! ملاحظة: قد يتغير اسم النافذة لديك إذا كان الويندز لديك معربا (ليس عربي بالكامل) فيكون: اسمها (System configurations Utility) بدلا من السابق......!!

- ١- في قائمة البداية اختر الأمر (RUN).
- ۲- اكتب هذه الكلمة في الحقل : (REGEDIT).
- ۳- ستظهر لك قائمة اختر منها : (HKEY-LOCAL-MACHINE).

|               | 💣 Registry Editor                                                     |                   |                         |          |
|---------------|-----------------------------------------------------------------------|-------------------|-------------------------|----------|
|               | <u>Registry Edit View Favorites Help</u>                              |                   |                         |          |
|               | My Computer  HKEY_CLASSES_ROOT  HKEY_CURRENT_USER  HKEY_LOCAL MACHINE | Name<br>(Default) | Data<br>(value not set) |          |
|               | HKEY_USERS HKEY_CURRENT_CONFIG HKEY_CURRENT_CONFIG HKEY_CYN_DATA      |                   | اضغط هذا                |          |
|               |                                                                       |                   |                         |          |
|               |                                                                       |                   |                         |          |
|               |                                                                       |                   |                         |          |
|               |                                                                       |                   |                         |          |
| 1 and 1 and   |                                                                       | •                 |                         | <b>I</b> |
| (شكل الفائمه) | My Computer\HKEY_LOCAL_MACHINE                                        |                   |                         | 11.      |

- ؛ بعد ذلك اختر (Software).
  - شم (Microsoft).
- ۲ بعد ذلك اختر (Windows).
- ۲- ثم (Current Version). و أخيرا اختر (RUN).